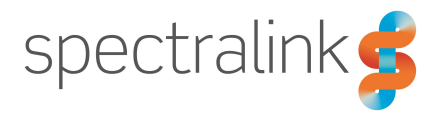

Spectralink Handset and Repeater Management Tool

# **User Guide**

### **Copyright Notice**

© 2014 - 2019 Spectralink Corporation All rights reserved. Spectralink<sup>TM</sup>, the Spectralink logo and the names and marks associated with Spectralink's products are trademarks and/or service marks of Spectralink Corporation and are common law marks in the United States and various other countries. All other trademarks are property of their respective owners. No portion hereof may be reproduced or transmitted in any form or by any means, for any purpose other than the recipient's personal use, without the express written permission of Spectralink.

All rights reserved under the International and pan-American Copyright Conventions. No part of this manual, or the software described herein, may be reproduced or transmitted in any form or by any means, or translated into another language or format, in whole or in part, without the express written permission of Spectralink Corporation.

Do not remove (or allow any third party to remove) any product identification, copyright or other notices.

#### Notice

Spectralink Corporation has prepared this document for use by Spectralink personnel and customers. The drawings and specifications contained herein are the property of Spectralink and shall be neither reproduced in whole or in part without the prior written approval of Spectralink, nor be implied to grant any license to make, use, or sell equipment manufactured in accordance herewith.

Spectralink reserves the right to make changes in specifications and other information contained in this document without prior notice, and the reader should in all cases consult Spectralink to determine whether any such changes have been made.

NO REPRESENTATION OR OTHER AFFIRMATION OF FACT CONTAINED IN THIS DOCUMENT INCLUDING BUT NOT LIMITED TO STATEMENTS REGARDING CAPACITY, RESPONSE-TIME PERFORMANCE, SUITABILITY FOR USE, OR PERFORMANCE OF PRODUCTS DESCRIBED HEREIN SHALL BE DEEMED TO BE A WARRANTY BY SPECTRALINK FOR ANY PURPOSE, OR GIVE RISE TO ANY LIABILITY OF SPECTRALINK WHATSOEVER.

### Warranty

The Product Warranty and Software License and Warranty and other support documents are available at <a href="http://support.spectralink.com/">http://support.spectralink.com/</a>.

### **Contact Information**

| <u>US Location</u>      | <u>UK Location</u>             | Denmark Location          |
|-------------------------|--------------------------------|---------------------------|
| + 1 800-775-5330        | +44 134 4206 591               | +45 75602850              |
| Spectralink Corporation | Spectralink Europe UK          | Spectralink Europe ApS    |
| 2560 55th Street        | 329 Bracknell, Doncastle Road  | Bygholm Søpark 21 E Stuen |
| Boulder, CO 80301       | Bracknell, Berkshire, RG12 8PE | 8700 Horsens              |
| USA                     | United Kingdom                 | Denmark                   |
| info@spectralink.com    | infoemea@spectralink.com       | infoemea@spectralink.com  |

# Contents

| About This Guide                               | 4  |
|------------------------------------------------|----|
| Related Documentation                          | 4  |
| Handset and Repeater Management Tool           | 6  |
| Overview of User Interface                     |    |
| Managing Spectralink DECT Handsets             |    |
| Managing Firmware Update                       | 11 |
| To Update Spectralink DECT Handset Firmware    |    |
| Managing Phone Book and Speed Dial List        |    |
| How to Manage Phone Book and Speed Dial List   |    |
| Managing Message Templates                     |    |
| How to Manage Message Templates                |    |
| Managing Broadcast Groups                      |    |
| To Manage Broadcast Groups                     |    |
| Managing Settings                              | 25 |
| How to Manage Settings                         |    |
| Managing Logos and Standby Text                |    |
| How to Manage Standby Text and (Custom) Logos  |    |
| Managing Backup and Restore                    |    |
| How to Manage Backup and Restore               |    |
| Configuring Spectralink DECT Repeaters         |    |
| How to Configure the Spectralink DECT Repeater |    |
| Alternative Synchronization Ways               |    |
| How to Update Repeater Software                |    |
| Troubleshooting                                |    |
| General Troubleshooting Information - Handset  |    |

# **About This Guide**

This guide explains how to use the Handset and Repeater Management Tool for handset management and repeater programming.

# **Related Documentation**

All Spectralink documents are available at http://support.spectralink.com/.

Safety and Handling information is available online at <u>http://support.spectralink.com/products</u>.

Regulatory information is available online at <u>http://support.spectralink.com/products</u>.

| Subject                                    | Documentation                                                                                                    |
|--------------------------------------------|----------------------------------------------------------------------------------------------------|
| Spectralink DECT Handset                   | For more information about the handset, refer to the user guide available online at <u>http://sup-port.spectralink.com/products</u> .                                                                                                    |
| Site Survey Function in Handset            | For more information about the site survey function in handset, refer to the guide available online at <u>http://support.spectralink.com/products</u> .                                                                                                    |
| Synchronization and Deployment             | For more information about synchronization and deploy-<br>ment, refer to the guide available online at <u>http://sup-<br/>port.spectralink.com/products</u> .                                                                                                    |
| Spectralink IP-DECT/DECT Server            | For more information about the server, refer to the guide available online at <u>http://sup-port.spectralink.com/products</u> .                                                                                                    |
| Spectralink IP-DECT/DECT Base Sta-<br>tion | For more information about the base station, refer to the guide available online at <u>http://sup-port.spectralink.com/products</u> .                                                                                                    |
| Spectralink DECT Repeater                  | For more information about the repeater, refer to the guide available online at <u>http://sup-port.spectralink.com/products</u> .                                                                                                    |
| Provisioning                               | For more information about provisioning, refer to the guide available online at <u>http://sup-port.spectralink.com/products</u> .                                                                                                    |
| Spectralink Technical Bulletins            | Available online at <u>http://sup-</u><br>port.spectralink.com/products.                                                                                                    |
| Release Notes                              | Document that describes software changes, bug fixes, outstanding issues, and hardware compatibility considerations for new software releases. Available online at <a href="http://support.spectralink.com/products">http://support.spectralink.com/products</a> . |

| Subject                            | Documentation                                                                                                    |
|------------------------------------|----------------------------------------------------------------------------------------------------|
| Spectralink DECT Training material | In order to gain access to the Spectralink training mater-<br>ial, you must attend training and become Spectralink Cer-<br>tified Specialist. |
|                                    | Please visit <u>http://-</u><br>partneraccess.spectralink.com/training/classroom-train-<br>ing for more information and registration.         |

# Handset and Repeater Management Tool

The Handset and Repeater Management Tool is used for:

• Configuration, customization, and firmware update of Spectralink DECT Handset 7202/7212, 7502, 7522/7532, 7622/7642, 7722/7742 and Butterfly.

| <u> </u> |  |  |
|----------|--|--|
| • •      |  |  |
| -        |  |  |
|          |  |  |
|          |  |  |
|          |  |  |

#### Note:

You cannot use the Handset and Repeater Management Tool for handset registration and some other specialized features (e.g. deployment level, message list content, MSF tones, local tones), these must be configured manually on the Spectralink DECT Handset.

For more information, see also Handset User Guides.

Repeater programming

For more information, see also DECT Repeater Installation Guide.

| = |  |
|---|--|
| < |  |

#### Note:

If you need to update the repeater software, contact <u>Tech-nicalsupport@spectralink.com</u>.

To use all the features of the Handset and Repeater Management Tool, you need the following:

• The appropriate Handset Management Cradle and USB cable for the cradle.

The USB cable shall only be connected when updating the handset's firmware or using the Handset and Repeater Management Tool and must be removed when Handset Management Cradle is used for charging only. For more information, see Handset User Guides.

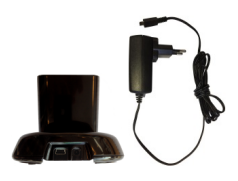

• The Spectralink Repeater Programming Kit. For more information, see DECT Repeater Installation Guide.

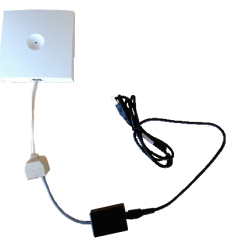

The Handset and Repeater Management Tool to be downloaded from <a href="http://sup-port.spectralink.com/products">http://sup-port.spectralink.com/products</a> under therelevant handset/repeater.

The latest USB COM driver to be downloaded from
 <u>http://www.ftdichip.com/Drivers/VCP.htm</u>. You can also download the Installation Guide for
 the driver from http://www.ftdichip.com/Documents/InstallGuides.htm.

# **Overview of User Interface**

The Handset and Repeater Management Tool main window has four main areas:

| Area                          | Description                                                                      |  |
|-------------------------------|----------------------------------------------------------------------------------|--|
| Comport panel                 | Used for handling Spectralink USB devices/chargers.                              |  |
| Status bar                    | Shows the current status of running actions.                                     |  |
| Tabbed pages                  | Used for management of:                                                          |  |
|                               | Device Info and Firmware Update                                                  |  |
|                               | (only relevant to handset management)                                            |  |
|                               | Phone book                                                                       |  |
|                               | (only relevant to handset management)                                            |  |
|                               | Message Templates                                                                |  |
|                               | (only relevant to handset management)                                            |  |
|                               | Broadcast Groups                                                                 |  |
|                               | (only relevant to handset management)                                            |  |
|                               | Settings                                                                         |  |
|                               | (only relevant to handset management)                                            |  |
|                               | Advanced Settings                                                                |  |
|                               | (only relevant to handset management)                                            |  |
|                               | Logo and Standby Text                                                            |  |
|                               | (only relevant to handset management)                                            |  |
|                               | Backup and Restore                                                               |  |
|                               | (only relevant to handset management)                                            |  |
|                               | Repeater configuration                                                           |  |
|                               | (only relevant to repeater configuration)                                        |  |
| Actions panel (in the bottom) | Used for applying configurations and load/read from hand-<br>set/repeater/files. |  |

| Comport:<br>? Test ~ Refresh Release           | spectralink                          | \$         | Abort                 | Idle                                                                                                    |                    |         |
|------------------------------------------------|--------------------------------------|------------|-----------------------|----------------------------------------------------------------------------------------------------|--------------------|---------|
| Device Info and Firmware Update     Phone Book | Message Templates 😽 Broadcast Groups | 🔆 Settings | Logo and Standby Text | Backup and Restore                                                                                                    | 📎 Repeater         | P Help  |
| Device Info                                    | Firmware Update                      |            |                       |                                                                                                    |                    |         |
| Product Name:                                  | File:                                |            |                       |                                                                                                    |                    |         |
| Model Number:                                  | SW Part Number:                      |            |                       |                                                                                                    |                    |         |
| IPEI:                                          | SW PCS:<br>Handset series:           |            |                       |                                                                                                    |                    |         |
| Hardware PCS:                                  |                                      |            |                       |                                                                                                    |                    |         |
| SW Part Number:                                |                                      |            |                       |                                                                                                    |                    |         |
| SW PCS:                                        |                                      |            |                       |                                                                                                    |                    |         |
| P-ID:                                          |                                      |            |                       |                                                                                                    |                    |         |
|                                                |                                      |            |                       |                                                                                                    |                    |         |
|                                                |                                      |            |                       |                                                                                                    |                    |         |
| Device Info and Firmware Update Actions        |                                      |            |                       | Change Change Ch | noose firmware fil | e       |
|                                                |                                      |            |                       |                                                                                                    | odate firmware in  | handset |

# Managing Spectralink DECT Handsets

You can manage the Spectralink DECT Handset configuration using the Handset and Repeater Management Tool.

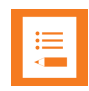

### Note:

To manage the Spectralink DECT Handset using the Handset and Repeater Management Tool, the following is required:

- Acquisition of a Handset Management Cradle.
- Download and installment of Handset and Repeater Management Tool.
- Physical access to each Spectralink DECT Handset to be updated.
- The Spectralink DECT Handsets must be fully charged, turned on an placed in the Handset Management Cradle and the USB cable connected to the computer's USB port before you start managing the Spectralink DECT Handsets.
- The screen lock feature in the Spectralink DECT Handsets 7522/7532/7622/7642 and 7722/7742 must be disabled before you start managing the Spectralink DECT Handsets.
- A comport must be selected and activated through the user interface of the Handset and Repeater Management Tool (comport panel - upper left corner).

In the following you will find information about how to:

- Update handset firmware
- Manage phone book and speed dial list
- Manage message templates
- Define broadcast groups
- Manage settings
- Manage logo and standby text
- Make a backup and restore of handset configuration

# Managing Firmware Update

Using the Handset and Repeater Management Tool you can update the Spectralink DECT Handset firmware. You can also read device information for the handset.

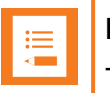

### Note:

The Spectralink DECT Handset firmware can also be updated:

- Over the Air (SUOTA Software Update Over The Air) through the web based Administration Page of the Spectralink IP-DECT/DECT Server. For more information, see relevant Installation and Configuration Guides.
- Provisioning. For more information, see relevant Provisioning Guide.

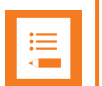

### Note:

The Spectralink DECT Handset 7502 must run PCS Q2-2018 or newer.

### To Update Spectralink DECT Handset Firmware

- 1. Place the relevant handset in the Handset Management Cradle.
- 2. Under Comport (upper left corner), select the appropriate comport from the list.
- 3. Click the Device Info and Firmware Update tab.
- 4. On the **Device Info and Firmware Update** tab, you can do the following:

| Field                        | Setting                                                                                                    |
|------------------------------|----------------------------------------------------------------------------------------------------|
| Device Info and Firmware Upd | ate - Device Info and Firmware Update Actions                                                                                                    |
| Read from handset            | Click <b>Read from handset</b> if you want to read device information.                                                                                                    |
| Choose firmware              | Click <b>Choose firmware file</b> if you want to update hand-<br>set firmware.                                                                                                    |
|                              | In the appearing <b>Open</b> dialog box, locate the relevant file, and then click <b>Open</b> .                                                                                                    |
|                              | Firmware information is now displayed under <b>Firmware</b><br><b>Update</b> . To save the firmware to the handset that is<br>placed in the Handset Management Cradle, click <b>Update</b><br><b>firmware in handset</b> . |
| Update firmware in handset   | If a firmware file has been selected, click <b>Update firm-<br/>ware in handset</b> to update the firmware in the handset<br>placed in the Handset Management Cradle.                                                      |
|                              | In the appearing <b>Warning</b> dialog box, click <b>Yes</b> to con-<br>tinue updating.                                                                                                    |
|                              | Warning ×                                                                                                    |
|                              | While updating the firmware the handset cannot be used for other tasks. Do you want to continue? Yes No                                                                                                    |
|                              | In the appearing <b>Info</b> box, click <b>OK</b> .                                                                                                    |
|                              | Info X<br>Handset firmware successfully updated.                                                                                                    |
|                              | If you want to update more handsets, you just replace the<br>handset in the Handset Management Cradle with<br>another handset, and click <b>Update firmware in hand-<br/>set</b> again.                                    |

| Field                                             | Setting                                 |  |
|---------------------------------------------------|-----------------------------------------|--|
| Device Info and Firmware Update - Device Info     |                                         |  |
| Product Name                                      | E.g. Spectralink 7622                   |  |
| Model Number                                      | E.g. 7622                               |  |
| IPEI                                              | E.g. 05003 0551549                      |  |
| Hardware PCS                                      | E.g. 6                                  |  |
| SW Part Number                                    | E.g. 1422 5100                          |  |
| SWPCS                                             | E.g. 17II                               |  |
| P-ID                                              | E.g. 0021 479F 235B BC38                |  |
| Device Info and Firmware Update - Firmware Update |                                         |  |
| File                                              | E.g. 14225100-PP75-76-77x2-PCS-18AA.hsx |  |
| SW Part Number                                    | E.g. 1422 5100                          |  |
| SWPCS                                             | E.g. 18AA (after update)                |  |
| Handset series                                    | E.g. 75x2, 76x2, 77x2                   |  |

| Comport:<br>? Test v Refresh Release       | spectralink🕏                                          | Status:<br>Idle                                                |
|--------------------------------------------|-------------------------------------------------------|----------------------------------------------------------------|
| Oevice Info and Firmware Update Phone B    | ook 📃 Message Templates 🗲 Broadcast Groups 🐝 Settings | 📃 Logo and Standby Text 🎽 Backup and Restore 🤍 Repeater 🥐 Help |
| Device Info                                | Firmware Update                                       |                                                                |
| Product Name:                              | File:                                                 |                                                                |
| Model Number:                              | SW Part Number:                                       |                                                                |
| IPEI:                                      | SW PCS:<br>Handset series:                            |                                                                |
| Hardware PCS:                              |                                                       |                                                                |
| SW Part Number:                            |                                                       |                                                                |
| SW PCS:                                    |                                                       |                                                                |
| P-ID:                                      |                                                       |                                                                |
|                                            |                                                       |                                                                |
|                                            |                                                       |                                                                |
| - Device Infe and Firmware Lindate Actions |                                                       |                                                                |
| Read from handset                          |                                                       | Choose firmware file                                           |
|                                            |                                                       | 📲 Update firmware in handset                                   |

## Managing Phone Book and Speed Dial List

Using the Handset and Repeater Management Tool you can:

- Store, change and delete numbers/SIP URIs and names in the phone book and speed dial list.
- Save phone book to a file or load a phone book from a file.
- Copy and share phone books and speed dial lists with other handsets.

For more information about phone book capacity and storage of numbers/SIP URIs, see the relevant Handset User Guides.

How to Manage Phone Book and Speed Dial List

- 1. Under Comport (upper left corner), select the appropriate comport from the list.
- 2. Place the relevant handset in the Handset Management Cradle.
- 3. Click the **Phone Book** tab.
- 4. On the **Phone Book** tab, you can do the following:

| Field                           | Setting                                                                                                    |
|---------------------------------|----------------------------------------------------------------------------------------------------|
| Phone Book - Phone Book Actions |                                                                                                    |
| Read from handset               | Click <b>Read from handset</b> if you want to read the names and numbers//SIP URIs from the handset (if any).                                                                                                    |
|                                 | The <b>Status Bar</b> shows read data process.                                                                                                    |
|                                 | Results will be shown in the area to the left.                                                                                                    |
|                                 | It is possible to share phone book and speed dial list with<br>other handsets or save the phone book to a file. For<br>more information about sharing phone book and speed<br>dial list, see "Sharing the Phone Book and Speed Dial list<br>with other Handsets" on page 17. |

| Field                    | Setting                                                                                                    |
|--------------------------|----------------------------------------------------------------------------------------------------|
| Write to handset         | Click <b>Write to handset</b> if you want to e.g. save num-<br>bers/SIP URIs to the phone book in the handset or over-<br>write existing phone book.                                                                                                    |
|                          | In the appearing <b>Phonebook write option</b> dialog box,<br>click either <b>Add contacts to handset phonebook</b> or<br><b>Overwrite handset phonebook</b> , and then click <b>OK</b> .                                                                                                    |
|                          | Phonebook write option       ×         Image: Organization of the state option of the state option option optio |
|                          | It is possible to share phone book and speed dial list with<br>other handsets. For more information about sharing<br>phone book and speed dial list with other handsets, see<br>"Sharing the Phone Book and Speed Dial list with other<br>Handsets" on page 17.                                                                                                    |
| Add new contact          | Click <b>Add new contact</b> if you want to add new contact to the list.                                                                                                    |
|                          | Enter name and number/SIP URI. Repeat this step as many times as required.                                                                                                    |
|                          | When finished, you can click <b>Write to handset</b> to save<br>the numbers/SIP URIs to the phone book in the handset<br>placed in the Handset Management Cradle, or click<br><b>Save phone book to file</b> to save numbers/SIP URIs in<br>a file.                                                                                                    |
| Delete selected contacts | If you want to delete contacts from the phone book, select the relevant rows from the list (area to the left) and click <b>Delete selected contacts</b> .                                                                                                    |
|                          | You can use <b>Ctrl</b> or <b>Shift</b> on the keyboard when select-<br>ing (clicking on) the contacts.                                                                                                    |

| Field                         | Setting                                                                                                    |
|-------------------------------|----------------------------------------------------------------------------------------------------|
| Load phone book from file     | If you have a phone book saved to a file, you can load<br>this file into the handset that is placed in the Handset<br>Management Cradle.                                                                                    |
|                               | Click <b>Load phone book from file</b> . In the appearing <b>Open</b> dialog box, locate the relevant file, and then click <b>Open</b> . The phone book data is only displayed in the Handset and Repeater Management Tool. |
|                               | To save the phone book to the handset that is placed in the Handset Management Cradle, click <b>Write to hand-set</b> .                                                                                                    |
|                               | In the appearing <b>Phonebook write option</b> dialog box,<br>click either <b>Add contacts to handset phonebook</b> or<br><b>Overwrite handset phonebook</b> , and then click <b>OK</b> .                                   |
|                               | Phonebook write option                                                                                                    |
|                               | Add contacts to handset phonebook. (Ignores speed dial list.)     Overwrite handset phonebook.                                                                                                    |
|                               | OK Cancel                                                                                                    |
| Save phone book to file       | Click <b>Save phone book to file</b> if you want to save a handset's phonebook to a file.                                                                                                    |
|                               | In the appearing <b>Save As</b> dialog box, enter a file name, locate relevant folder, and then click <b>Save</b> .                                                                                                    |
| Phone Book - Area to the left |                                                                                                    |
|                               | List of names and numbers/SIP URIs in the phone book will be shown in this area if clicking <b>Read from handset</b> (if any).                                                                                              |
|                               | It is possible to make changes to contacts or delete con-<br>tacts by selecting the relevant rows from the list, and click-<br>ing <b>Delete selected contacts</b> .                                                        |
|                               | Click Write to handset to save the changes.                                                                                                    |
| Phone Book - Speed dial list  |                                                                                                    |
| Speed dial 0 - 9              | If you want to create a speed dial list, configure the <b>Speed Dial list</b> by selecting names and numbers from the list for each speed dial (0 -9).                                                                      |
|                               | If you want to delete a speed dial, select <b>(empty)</b> from the lists for the relevant speed dial (0 - 9).                                                                                                    |
|                               | Click Write to handset to save the changes.                                                                                                    |

| Comport:<br>? Test V Refresh                            | Release            | spectrali                   | nk <b>ş</b>           | Status:<br>Abort           | Idle                                                                                  |                                                                                                    |                                                                                                    |
|---------------------------------------------------------|--------------------|-----------------------------|-----------------------|----------------------------|---------------------------------------------------------------------------------------|----------------------------------------------------------------------------------------------------|----------------------------------------------------------------------------------------------------|
| 🕤 Device Info and Firmware Up                           | odate 🄀 Phone Book | Message Templates 🔀 Broadca | ast Groups 🔆 Settings | 🔤 Logo and Standby Text  🎽 | Backup and Restore                                                                    | 📏 Repeater 🧧                                                                                                    | Help                                                                                                    |
| Name                                                    | Number 1           | Number 2                    | Number 3              | Number 4                   | Speed dial<br>Key: Settin<br>0:<br>1:<br>2:<br>3:<br>4:<br>5:<br>6:<br>7:<br>8:<br>9: | ist<br>ig: Name: Numb<br>(empty) \low  <br>(empty) \low  <br>(empty) \low  <br>(empty) \low  <br>(empty) \low  <br>(empty) \low  <br>(empty) \low  <br>(empty) \low  <br>(empty) \low | •         •         •         •         •         •         •         •         •         •         •         •         •         •         •         •         •         •         •         •         •         •         •         •         •         •         •         •         •         •         •         •         •         •         •         •         •         •         •         •         •         •         •         •         •         •         •         •         •         •         •         •         •         •         •         •         •         •         •         •         •         •         •         •         •         •         •         •         •         •         •         •         •         •         •         •         •         •         •         •         •         •         •         •         •         •         •         •         •         •         •         •         •         •         •         •         •         •         •         •         •         •         •         •         •         •         • |
| Phone Book Actions  Read from handset  Write to handset |                    |                             |                       | Add new contac             | contacts                                                                              | Load phone book fro<br>Save phone book to                                                                                                    | m file<br>file                                                                                                    |

Sharing the Phone Book and Speed Dial list with other Handsets

You can make a copy of a phone book and speed dial list or save the phone book to a file (see <u>Save</u> phone book to file) to share it with other handsets.

Copy and Share the Phone Book and Speed Dial list

- 1. Place the handset whose phone book and speed dial list you want to share in the Handset Management Cradle.
- 2. Click the Phone Book tab.
- 3. Click Read from handset to read the names and numbers/SIP URIs in the handset.
- 4. Remove the handset from the Handset Management Cradle, and then place another handset in the Handset Management Cradle.
- 5. Click Write to handset. The Phonebook write option dialog appears.
- 6. Click **Overwrite handset phonebook**, and then click **OK**. The phone book and speed dials are now copied to the new handset.

# Managing Message Templates

Using the Handset and Repeater Management Tool, you can:

- Store, change and delete message templates.
- Save message template to a file or load a phone book from a file.
- · Copy and share message templates with other handsets.

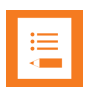

### Note:

Spectralink DECT Handset 7522/7532, 7622/7642, 7722/7742 can store up to 10 message templates. A maximum of 180 characters, including spaces, are allowed for each message template.

Spectralink DECT Handset 7202/7212 and Butterfly can store up to 8 message templates. A maximum of 72 characters, including spaces, are allowed for each message template.

Spectralink DECT Handset 7502 does not support messaging.

### How to Manage Message Templates

- 1. Under Comport (upper left corner), select the appropriate comport from the list.
- 2. Place the relevant handset in the Handset Management Cradle.
- 3. Click the Message Templates tab.
- 4. On the **Message Templates** tab, you can do the following:

| Field                                         | Setting                                                                                                    |  |
|-----------------------------------------------|----------------------------------------------------------------------------------------------------|--|
| Message Templates - Message Templates Actions |                                                                                                    |  |
| Read from handset                             | Click <b>Read from handset</b> if you want to read the mes-<br>sage templates from the handset (if any).                                                                                                    |  |
|                                               | It is possible to make changes to the message templates<br>by selecting the relevant template and make the appro-<br>priate change.                                                                                                    |  |
|                                               | It is also possible to share the message templates with<br>other handsets or save the message templates to a file.<br>For more information about sharing message templates,<br>see "Sharing the Message Templates with other Hand-<br>sets" on page 21. |  |
| Write to handset                              | Click <b>Write to handset</b> if you want to e.g. save (changes to) message templates in the handset or over-<br>write existing message templates.                                                                                                    |  |
|                                               | In the appearing <b>Message Templates write option</b> dia-<br>log box, click either <b>Add message template to hand-</b><br><b>set</b> or <b>Overwrite handset message templates</b> , and<br>then click <b>OK</b> .                                   |  |
|                                               | Message Templates write option $	imes$                                                                                                    |  |
|                                               | Add message templates to handset.     Overwrite handset message templates.     OK Cancel                                                                                                    |  |
| Add new template                              | Click <b>Add new template</b> if you want to add new template to the list.                                                                                                    |  |
|                                               | Enter the desired message (upper area). Repeat this step as many times as required.                                                                                                    |  |
|                                               | When finished, you can click <b>Write to handset</b> to save<br>the message template in the handset placed in the Hand-<br>set Management Cradle, or click <b>Save template to file</b><br>to save message templates in a file.                         |  |

| Field                     | Setting                                                                                                    |
|---------------------------|----------------------------------------------------------------------------------------------------|
| Delete selected templates | If you want to delete message templates, select the rel-<br>evant rows from the list (upper area) and click <b>Delete</b><br><b>selected templates</b> .                                                                    |
|                           | You can use <b>Ctrl</b> or <b>Shift</b> on the keyboard when select-<br>ing (clicking on) the message templates.                                                                                                    |
|                           | It is possible to delete all message templates in a con-<br>nected handset by deleting them all, and then clicking<br>Write to handset and clicking Overwrite handset mes-<br>sage templates.                               |
| Load templates from file  | If you have a message template saved to a file, you can<br>load this file into the handset that is placed in the Hand-<br>set Management Cradle.                                                                            |
|                           | Click <b>Load templates from file</b> . In the appearing <b>Open</b> dialog box, locate the relevant file, and then click <b>Open</b> . The message template is only displayed in the Handset and Repeater Management Tool. |
|                           | To save the message template to the handset that is placed in the Handset Management Cradle, click <b>Write to handset</b> .                                                                                                |
|                           | In the appearing <b>Message Templates write option</b> dia-<br>log box, click either <b>Add message template to hand-</b><br><b>set</b> or <b>Overwrite handset message templates</b> , and<br>then click <b>OK</b> .       |
|                           | Message Templates write option ×<br>O Add message templates to handset.<br>O Overwrite handset message templates.<br>OK Cancel                                                                                              |
| Save templates to file    | Click <b>Save templates to file</b> if you want to save a hand-<br>set's message templates to a file.                                                                                                    |
|                           | In the appearing <b>Save As</b> dialog box, enter a file name, locate relevant folder, and then click <b>Save</b> .                                                                                                    |

| Comport:<br><b>?</b> Test v Refresh Relea: | se        | spec              | ctralink         | \$       | -Status:<br>Abort     | Idle               |                |          |
|--------------------------------------------|-----------|-------------------|------------------|----------|-----------------------|--------------------|----------------|----------|
| 🕤 Device Info and Firmware Update 🏼 🏹 F    | hone Book | Message Templates | Broadcast Groups | Settings | Logo and Standby Text | Backup and Restore | Repeater       | ? Help   |
| Templates                                  |           |                   |                  |          |                       |                    |                | <u>^</u> |
|                                            |           |                   |                  |          |                       |                    |                |          |
| Setting Actions                            |           |                   |                  |          |                       |                    | 1 C h d        |          |
| Read from handset                          |           |                   |                  |          | Add template          | Rea                | i from handset |          |
| Write to handset                           |           | Can               | ture screenshot  |          | Remove selected       | template 🛛 🕌 Writ  | e to handset   | •        |

Sharing the Message Templates with other Handsets

You can make a copy of a message template or save the message template a file (see <u>Save templates to file</u>) to share it with other handsets.

Copy and Share the Message Template

- 1. Place the handset whose message templates you want to share in the Handset Management Cradle.
- 2. Click the Message Templates tab.
- 3. Click **Read from handset** to read the message templates from the handset.
- 4. Remove the handset from the Handset Management Cradle, and then place another handset in the Handset Management Cradle.
- 5. Click Write to handset. The Message Templates write option appears.
- 6. Click **Overwrite handset message templates**, and click **OK**. The message templates are now copied to the new handset.

## Managing Broadcast Groups

A handset can be member of up to 16 broadcast groups when using messaging.

Using the Handset and Repeater Management Tool you can:

- Manage broadcast groups.
- Save broadcast groups to a file or load broadcast groups from a file.
- Copy and share broadcast groups with other handsets.

#### **To Manage Broadcast Groups**

- 1. Place the relevant handset in the Handset Management Cradle.
- 2. Under Comport (upper left corner), select the appropriate comport from the list.
- 3. Click the Broadcast Groups tab.
- 4. On the Broadcast Groups tab, you can do the following:

| Field                        | Setting                                                                                                    |
|------------------------------|----------------------------------------------------------------------------------------------------|
| Broadcast Groups - Broadcas  | t Groups Actions                                                                                                    |
| Read from handset            | Click <b>Read from handset</b> if you want to read the broad-<br>cast groups from the handset (if any).                                                                                                    |
|                              | It is possible to make changes to the broadcast groups by selecting the relevant group and make the appropriate change in the list.                                                                                                    |
|                              | It is also possible to share the broadcast groups with<br>other handsets or save the broadcast groups to a file. For<br>more information about sharing broadcast groups, see<br>"Sharing the Broadcast Groups with other Handsets" on<br>page 24. |
| Write to handset             | Click <b>Write to handset</b> if you want to e.g. save (changes to) broadcast groups in the handset or overwrite existing broadcast groups.                                                                                                    |
|                              | In the appearing <b>Info</b> box, click <b>OK</b> .                                                                                                    |
|                              | Info ×<br>The broadcast groups were successfully updated<br>OK                                                                                                    |
| Disable all broadcast groups | Clicking <b>Disable all broadcast groups</b> will set all broad-<br>cast group values to disabled.                                                                                                    |
|                              | Click Write to handset to save the changes.                                                                                                    |

| Field                           | Setting                                                                                                    |
|---------------------------------|----------------------------------------------------------------------------------------------------|
| Load broadcast groups from file | If you have a broadcast group saved to a file, you can<br>load this file into the handset that is placed in the Handset<br>Management Cradle.                                                                                                    |
|                                 | Click <b>Load broadcast groups from file</b> . In the appear-<br>ing <b>Open</b> dialog box, locate the relevant file, and then<br>click <b>Open</b> . The broadcast group data is only displayed in<br>the Handset and Repeater Management Tool. |
|                                 | To save the broadcast groups to the handset that is placed in the Handset Management Cradle, click <b>Write to handset</b> .                                                                                                    |
|                                 | In the appearing <b>Broadcast Groups write option</b> dia-<br>log box, click either <b>Add broadcast group to handset</b><br>or <b>Overwrite handset broadcast groups</b> , and then<br>click <b>OK</b> .                                         |
| Save broadcast groups to file   | Click <b>Save broadcast groups to file</b> if you want to save a handset's broadcast groups to a file.                                                                                                    |
|                                 | In the appearing <b>Save As</b> dialog box, enter a file name, locate relevant folder, and then click <b>Save</b> .                                                                                                    |
| Broadcast Groups - Broadcas     | t Groups                                                                                                    |
|                                 | Disable or enable the desired broadcast groups (0 - 255).                                                                                                    |
|                                 | Click Write to handset to save the changes.                                                                                                    |

| Comport:<br>? Test ~ Refresh Release                                                                                                    | spectralink                                  | Status:<br>Abort Idle                                                     |
|----------------------------------------------------------------------------------------------------|----------------------------------------------|---------------------------------------------------------------------------|
| 🕤 Device Info and Firmware Update 🏼 🏹 Pho                                                                                                    | ne Book Message Templates 🗲 Broadcast Groups | 🎇 Settings 📃 Logo and Standby Text 鷛 Backup and Restore 🔍 Repeater 🦓 Help |
| Broadcast Groups         Index:       Group:         1       Disabled \not 9         2       Disabled \not 10         3       Disabled \not 11         4       Disabled \not 12         5       Disabled \not 12         6       Disabled \not 14         7       Disabled \not 15         8       Disabled \not 16 |                                              |                                                                           |
| Broadcast Group Actions                                                                                                    | Capture screenshot.                          | Disable all broadcast groups                                              |

Sharing the Broadcast Groups with other Handsets

You can make a copy of the broadcast group or save the broadcast group to a file (see <u>Save broad</u>-<u>cast groups to file</u>) to share it with other handsets.

Copy and Share the Broadcast Group

- 1. Place the handset whose broadcast groups you want to share in the Handset Management Cradle.
- 2. Click the Broadcast Groups tab.
- 3. Click **Read from handset** to read the broadcast groups from the handset.
- 4. Remove the handset from the Handset Management Cradle, and then place another handset in the Handset Management Cradle.
- 5. Click Write to handset, and then click OK in the appearing Info box.

The broadcast groups are now copied to the new handset.

## Managing Settings

Using the Handset and Repeater Management Tool, you can:

- Store and change settings of the Spectralink DECT Handset 7202/7212, 7502, 7522/7532, 7622/7642, 7722/7742 and Butterfly.
- Save settings to a file or load settings from a file.
- Copy and share settings with other handsets.

#### How to Manage Settings

- 1. Under Comport (upper left corner), select the appropriate comport from the list.
- 2. Place the relevant handset in the Handset Management Cradle.
- 3. Click the Settings tab.
- 4. On the Settings tab, you can do the following:

| Field                       | Setting                                                                                                    |
|-----------------------------|----------------------------------------------------------------------------------------------------|
| Settings - Settings Actions |                                                                                                    |
| Read from handset           | Click <b>Read from handset</b> if you want to read the set-<br>tings from the handset (if any).                                                                                                    |
|                             | It is possible to make changes to the settings.                                                                                                    |
|                             | It is also possible to share the settings with other hand-<br>sets or save the settings to a file. For more information<br>about sharing settings, see "Sharing the Settings with<br>other Handsets" on page 28. |
| Write to handset            | Click <b>Write to handset</b> if you want to save settings to the handset.<br>In the appearing <b>Info</b> box, click <b>OK</b> .                                                                                |
|                             | Info ×<br>The settings were successfully updated<br>OK                                                                                                    |
|                             | It is possible to share settings with other handsets. For<br>more information about sharing settings with other hand-<br>sets, see "Sharing the Settings with other Handsets" on<br>page 28.                     |
| Default settings            | Click <b>Default settings</b> if you want the settings in the handset to be set to default.                                                                                                    |
|                             | Click Write to handset to save the changes.                                                                                                    |

| Field                        | Setting                                                                                                    |
|------------------------------|----------------------------------------------------------------------------------------------------|
| Load settings from file      | If you have settings saved to a file, you can load this file<br>into the handset that is placed in the Handset Man-<br>agement Cradle.                                                                              |
|                              | Click <b>Load settings from file</b> . In the appearing <b>Open</b> dialog box, locate the relevant file, and then click <b>Open</b> . The settings are only displayed in the Handset and Repeater Management Tool. |
|                              | To save the settings to the handset that is placed in the Handset Management Cradle, click <b>Write to handset</b> .                                                                                                |
| Save settings to file        | Click <b>Save settings to file</b> if you want to save a hand-<br>set's settings to a file.                                                                                                    |
|                              | In the appearing <b>Save As</b> dialog box, enter a file name, locate relevant folder, and then click <b>Save</b> .                                                                                                 |
| Settings - Sound and Feedbac | k                                                                                                    |
|                              | Under <b>Sound and Feedback</b> you can define the fol-<br>lowing settings: Ringing Volume, Ringing Tone, Alerting<br>Volume, Vibrate Enabled.                                                                      |
|                              | Call amplitude: Ear gain, Mic gain                                                                                                    |
|                              | Headset: Volume, Alert Enabled                                                                                                    |
|                              | Silent mode: Enabled, Display flashing, Vibrate,<br>Short ring                                                                                                    |
|                              | For more information about the handset settings, see the relevant Handset User Guides.                                                                                                    |

| Field                    | Setting                                                                                                    |
|--------------------------|----------------------------------------------------------------------------------------------------|
| Settings - Functionality |                                                                                                    |
|                          | Under <b>Functionality</b> you can define the following set-<br>tings: Language, Economy mode, Absent in charger,<br>HAC, Noisy environment, Auto key lock, Flash LED on<br>call, Missed call notification. |
|                          | <ul> <li>Auto answer: Enabled, Lift from charger, When headset, After 1. ring, Loudspeaker</li> </ul>                                                                                                    |
|                          | Time and date: Time format, Date format                                                                                                    |
|                          | Tones: Min ring time, Local tones                                                                                                    |
|                          | Out of range: Enabled, Icon only, Tone + Icon                                                                                                    |
|                          | Alarm Key: Send MSF, Speed dial                                                                                                    |
|                          | Backlight: Off/Dimmed, Delay                                                                                                    |
|                          | Alarm key: Send MSF/Speed dial, Loudspeaker                                                                                                    |
|                          | For more information about the handset settings, see the relevant Handset User Guides.                                                                                                    |
| Settings - Long key      |                                                                                                    |
|                          | Under <b>Long Key</b> you can define the following settings:<br>Speed Dial, Push to talk, Send MSF.                                                                                                    |
|                          | For more information about the handset settings, see the relevant Handset User Guides.                                                                                                    |

| Comport:<br>? Test ~ Refresh    | Release                          | alink🕏                      | Status:<br>Abort |                | Idle               |             |         |
|---------------------------------|----------------------------------|-----------------------------|------------------|----------------|--------------------|-------------|---------|
| Device Info and Firmware Update | Phone Book Message Templates 🗲 I | Broadcast Groups 👫 Settings |                  | andby Text 📔 E | Backup and Restore | 🚫 Repeater  | ? Help  |
| Sound and Feedback              | Functionality                    |                             | ng key           |                |                    |             |         |
| Ringing volume: 4 v             | Language: English                | ⊻                           | Toggle all Speed | Dial Toggle    | e all Send MSF     |             |         |
| Alerting volume: 4              | Absent in charger Flash LE       | D on call                   | Speed dial       | Push to talk   | Send MSF           |             |         |
| Vibrate: Enabled                | HAC Missed of                    | call notification 0         | ۲                |                | 0                  |             |         |
| Call amplitude                  | Noisy environment                | 1                           | ۲                |                | 0                  |             |         |
| Ear gain: 0 dB v                | Auto answer                      | Out of range 2              | ۲                |                | 0                  |             |         |
| Unadant                         |                                  | Enabled 3                   | ۲                |                | 0                  |             |         |
| Volume: 4 V                     | If headset     Loudspeaker       | Tone + Icon 🗸 4             | ۲                |                | 0                  |             |         |
| Alert: Enabled                  | Time and date                    | - Paddiaht 5                | ۲                |                | 0                  |             |         |
| Silent mode                     | Time format: 12 hour v           | Dimmed V 6                  | ۲                |                | 0                  |             |         |
| Enabled                         | Date format: MM/DD/YYYY V        | Delay: 5 🗸                  | ۲                |                | 0                  |             |         |
| Display flashing                | Tones                            | Alarm key 8                 |                  |                | 0                  |             |         |
| Short ring                      | Min ring time Off 🗸 🗸            | Send MSF V                  |                  |                | 0                  |             |         |
|                                 |                                  |                             | -                |                |                    |             |         |
| Colling Advisor                 |                                  |                             |                  |                |                    |             |         |
| Read from handset               |                                  |                             |                  | Set to         | o default          | Read from   | handset |
| Write to handset                |                                  |                             |                  |                |                    | Write to ha | andset  |

### Sharing the Settings with other Handsets

You can make a copy of the settings or save the settings to a file (see <u>Save settings to file</u>) to share it with other handsets.

Copy and Share the Settings

- 1. Place the handset whose settings you want to share in the Handset Management Cradle.
- 2. Click the **Settings** tab.
- 3. Click Read from handset to read the settingss in the handset.
- 4. Remove the handset from the Handset Management Cradle, and then place another handset in the Handset Management Cradle.
- 5. Click Write to handset. The Settings write option dialog appears.
- 6. Click **Overwrite handset settings**, and then click **OK**. The settings are now copied to the new handset.

## Managing Logos and Standby Text

Using the Handset and Repeater Management Tool, you can:

- Define and store a default or custom standby text for the Spectralink DECT Handset.
- Define and store a default or custom logo for the Spectralink DECT Handset.
- Copy and share a logo and Standby text with other Spectralink DECT Handsets.

How to Manage Standby Text and (Custom) Logos

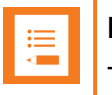

### Note:

The size of the logo must not exceed 128 x 60 pixel.

- 1. Under Comport (upper left corner), select the appropriate comport from the list.
- 2. Place the relevant handset in the Handset Management Cradle.
- 3. Click the Logo and Standby Text tab.
- 4. On the Logo and Standby Text tab, do the following:

| Field                                                 | Setting                                                                                                    |  |  |  |  |
|-------------------------------------------------------|----------------------------------------------------------------------------------------------------|--|--|--|--|
| Logo and Standby Text - Logo and Standby Text Actions |                                                                                                    |  |  |  |  |
| Read from handset                                     | Click <b>Read from handset</b> if you want to read the logo<br>and standby text of the handset placed in the Handset<br>Management Cradle.                                                                        |  |  |  |  |
|                                                       | It is possible to make changes to the logo and standby text.                                                                                                    |  |  |  |  |
|                                                       | It is also possible to share the logo and standby text with<br>other handsets. For more information about sharing<br>broadcast groups, see "Sharing the Logo and Standby<br>Text with other Handsets" on page 31. |  |  |  |  |
| Write to handset                                      | Click <b>Write to handset</b> if you want to save logo and standby text to the handset placed in the Handset Management Cradle.                                                                                   |  |  |  |  |
|                                                       | In the appearing <b>Info</b> box, click <b>OK</b> .                                                                                                    |  |  |  |  |
|                                                       | Info X                                                                                                    |  |  |  |  |
|                                                       | Logo and standby text successfully updated.                                                                                                    |  |  |  |  |
| Load custom logo from file                            | Click <b>Load custom logo from file</b> if you want to load a custom logo. Under <b>Logo</b> , select <b>Custom logo</b> and select either <b>Stretch</b> or <b>Scale</b> .                                       |  |  |  |  |
|                                                       | In the appearing <b>Info</b> box, click <b>OK</b> .                                                                                                    |  |  |  |  |
| Logo and Standby Text - Stan                          | dby text                                                                                                    |  |  |  |  |
| Default                                               | If selected, the default standby text (Spectralink) is displayed when handset is idle.                                                                                                    |  |  |  |  |
| Custom                                                | If selected, enter a custom standby text in the field to be displayed when handset is idle.                                                                                                    |  |  |  |  |
| Logo and Standby Text - Logo                          |                                                                                                    |  |  |  |  |
| Standard logo                                         | If selected, Spectralink standard logo is used.                                                                                                    |  |  |  |  |

| Field       | Setting                                                                                                    |
|-------------|----------------------------------------------------------------------------------------------------|
| Custom logo | If selected, a custom logo will be used - if uploaded.                                                                                                    |
|             | Click <b>Load custom logo from file</b> (lower right corner), select the relevant file and click <b>Open</b> in the appearing dialog box.                                             |
|             | <b>Note</b> : The size of the logo must not exceed 128 x 60 pixel.                                                                                                    |
|             | The tool displays the handset home screen with the logo.<br>You can choose, if the custom logo should be scaled or<br>stretched in order to fit the handset home screen logo<br>area. |
|             | Click Write to handset to save the changes.                                                                                                    |
| Stretch     | If selected, the custom logo will be stretched to fit the handset home screen logo area.                                                                                              |
| Scale       | If selected, the custom logo will be scaled to fit the hand-<br>set home screen logo area.                                                                                            |

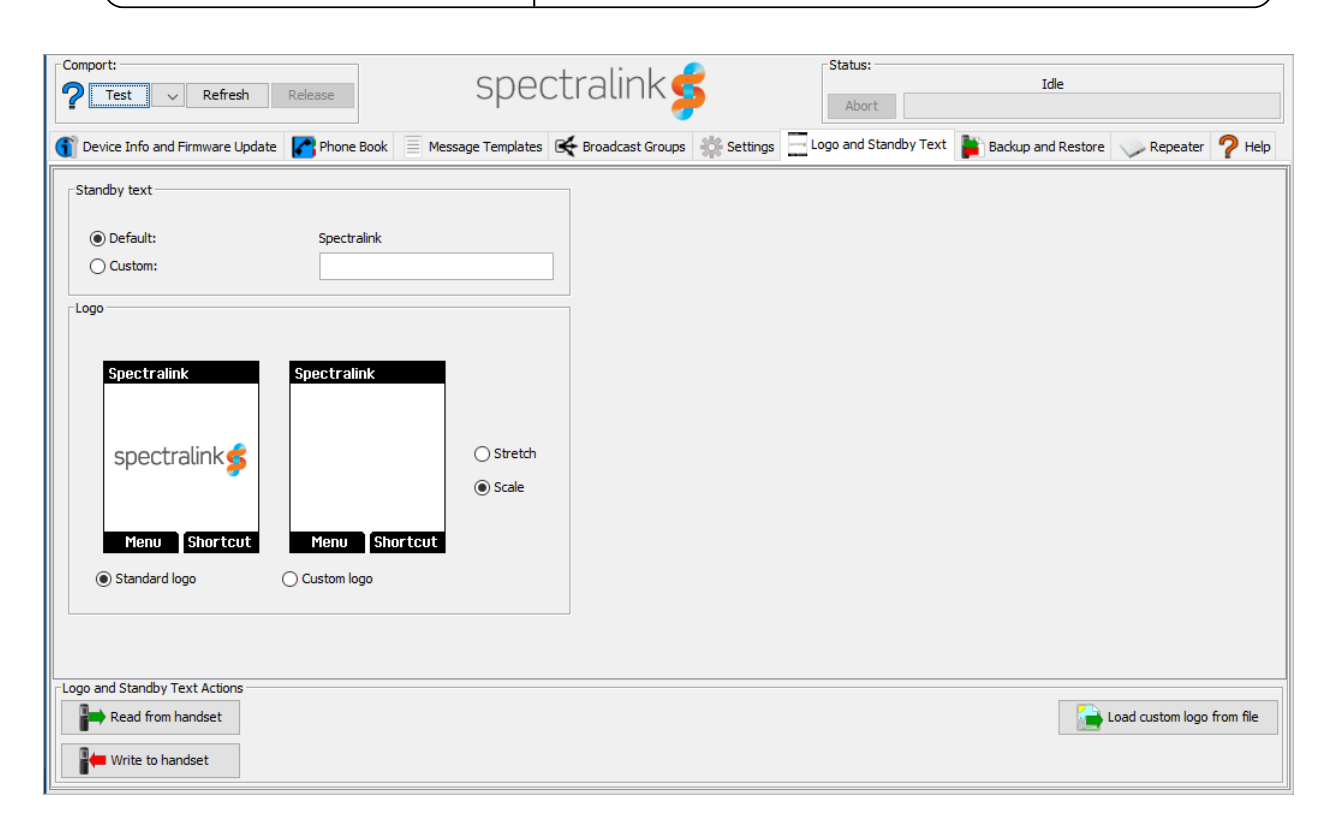

### Sharing the Logo and Standby Text with other Handsets

#### You can copy and share the logo and standby text with other handsets.

Copy and Share the Logo and Standby Text

- 1. Place the handset whose logo and standby text you want to share in the Handset Management Cradle.
- 2. Click the Logo and Standby Text tab.
- 3. Click Read from handset to read the logo and standby text from the handset.
- 4. Remove the handset from the Handset Management Cradle, and then place another handset in the Handset Management Cradle.
- 5. Click Write to handset, and then click OK in the appearing Info box.

## Managing Backup and Restore

Using the Handset and Repeater Management Tool, you can:

- Make a backup of the handset configuration.
- Restore handset configuration.

How to Manage Backup and Restore

- 1. Under Comport (upper left corner), select the appropriate comport from the list.
- 2. Place the relevant handset in the Handset Management Cradle.
- 3. Click the **Backup and Restore** tab.
- 4. On the Backup and Restore tab, do the following:

| Field                                   | Setting                                                                                                    |  |  |  |
|-----------------------------------------|----------------------------------------------------------------------------------------------------|--|--|--|
| Backup and Restore - Backup and Restore |                                                                                                    |  |  |  |
| Data elements                           | Select/deselect the relevant data elements depending on which data should be part of the backup/restore.             |  |  |  |
|                                         | The data elements are:                                                                                               |  |  |  |
|                                         | Phone Book                                                                                                    |  |  |  |
|                                         | Message Templates                                                                                                    |  |  |  |
|                                         | Broadcast Groups                                                                                                    |  |  |  |
|                                         | Settings                                                                                                    |  |  |  |
|                                         | Logo and Standby Text                                                                                                |  |  |  |
| Backup and Restore - Backup             | and Restore Actions                                                                                                  |  |  |  |
| Backup handset to file                  | Click <b>Backup handset to file</b> if you want to make a backup of the handset configuration and save it to a file. |  |  |  |
|                                         | In the appearing <b>Save As</b> dialog box, enter a file name, locate relevant folder, and then click <b>Save</b> .  |  |  |  |
|                                         | Click <b>OK</b> in the appearing <b>Info</b> box when backup is successfully completed.                              |  |  |  |

| Field                     | Setting                                                                                                    |  |  |  |  |
|---------------------------|----------------------------------------------------------------------------------------------------|--|--|--|--|
| Restore handset from file | If you have a backup of handset configuration saved to a file, you can restore this file into the handset that is placed in the Handset Management Cradle. |  |  |  |  |
|                           | Click <b>Restore handset from file</b> . In the appearing <b>Open</b> dialog box, locate the relevant file, and then click <b>Open</b> .                   |  |  |  |  |
|                           | For each data element, select the relevant write option in the appearing dialog box (if any), and/or click <b>OK</b> .                                     |  |  |  |  |
|                           | Backup and Restore                                                                                                    |  |  |  |  |
|                           | Data elements: Backup: Restore:                                                                                                    |  |  |  |  |
|                           | Phone Book                                                                                                    |  |  |  |  |
|                           | Message Templates                                                                                                    |  |  |  |  |
|                           | Broadcast Groups                                                                                                    |  |  |  |  |
|                           | Settings                                                                                                    |  |  |  |  |
|                           | ☑ Logo and Standby Text                                                                                                    |  |  |  |  |
|                           |                                                                                                    |  |  |  |  |

| Comport:<br>? Test ~ Refresh Release     | spectralink                               | Abort                          | Idle                                   |
|------------------------------------------|-------------------------------------------|--------------------------------|----------------------------------------|
| Device Info and Firmware Update Phone Bo | ok 📃 Message Templates 🗲 Broadcast Groups | Settings Logo and Standby Text | 🕌 Backup and Restore 🔍 Repeater 🧖 Help |
| Backup and Restore                       |                                           |                                |                                        |
| Data elements: Backup: Restore           |                                           |                                |                                        |
| Phone Book                               |                                           |                                |                                        |
| Message Templates                        |                                           |                                |                                        |
| Broadcast Groups                         |                                           |                                |                                        |
| Settings                                 |                                           |                                |                                        |
| Logo and Standby Text                    |                                           |                                |                                        |
|                                          |                                           |                                |                                        |
|                                          |                                           |                                |                                        |
|                                          |                                           |                                |                                        |
|                                          |                                           |                                |                                        |
|                                          |                                           |                                |                                        |
| Backup and Restore Actions               |                                           |                                | ر۔<br>                                 |
| Backup handset to file                   |                                           |                                |                                        |
| Restore handset from file                |                                           |                                |                                        |

# **Configuring Spectralink DECT Repeaters**

You can configure the Spectralink DECT Repeater to the Spectralink IP-DECT/DECT Server solution using the Handset and Repeater Management Tool.

The Handset and Repeater Management Tool identifies the type of repeater, and with this software it is possible to program the Spectralink DECT Repeater to connect to the Spectralink DECT Radio Infrastructure solutions.

| := |   |
|----|---|
|    |   |
|    | L |

### Note:

To configure the Spectralink DECT Repeater using the Handset and Repeater Management Tool, the following is required:

- · Acquisition of the Repeater Programming Kit.
- Download and installment of Handset and Repeater Management Tool.
- · Physical access to each Spectralink DECT Repeater to be updated.
- Before you start programming the repeater, ensure that the repeater is connected to the computer and the mains.
- A comport must be selected and activated through the user interface of the Handset and Repeater Management Tool (comport panel - upper left corner).

| · — · |  |
|-------|--|
| •—    |  |
| - C   |  |
|       |  |
|       |  |

#### Note:

Repeater and base station/server RPNs must not be the same. Also, in a situation where common overlap is present between the actual units, a repeater cannot have an RPN that is similar to that of a base station/server or another repeater. If this occurs, handover between the different units is not possible.

For more information about setting up hardware for repeater programming and numbering of Spectralink IP-DECT/DECT Base Station/Spectralink IP-DECT Server 200/400 and repeaters in a normal configuration or daisy chain configuration, see DECT Repeater Installation Guide.

# How to Configure the Spectralink DECT Repeater

- 1. Use the Repeater Programming Kit to connect the Spectralink DECT Repeater to the computer.
- 2. Under Comport (upper left corner), select the appropriate comport from the list.
- 3. Click the **Repeater** tab.
- 4. On the Repeater tab, you can enter the following parameters:

| Field                            | Setting                                                                                                    |
|----------------------------------|----------------------------------------------------------------------------------------------------|
| Repeater - Repeater Actions      |                                                                                                    |
| Read from Repeater               | Click <b>Read from Repeater</b> if you want to read and verify<br>the actual programming of the repeater or read repeater<br>information.                                                                                                 |
|                                  | The information will appear in the data fields.                                                                                                    |
|                                  | It is possible to make changes to the repeater con-<br>figuration.                                                                                                    |
| Write to Repeater                | Click <b>Write to Repeater</b> if you want to program the entered values into the connected repeater.                                                                                                    |
|                                  | The software verifies the validity of the entered values, and a warning will appear, if any illegal value is entered.                                                                                                    |
| Load repeater settings from file | If you have repeater settings saved to a file, you can load this file into the connected repeater.                                                                                                    |
|                                  | Click <b>Load repeater settings from file</b> . In the appear-<br>ing <b>Open</b> dialog box, locate the relevant file, and then<br>click <b>Open</b> . The settings are only displayed in the Hand-<br>set and Repeater Management Tool. |
|                                  | To save the repeater settings to the connected repeater, click <b>Write to repeater</b> .                                                                                                    |
| Save repeater settings to file   | Click <b>Save repeater settings to file</b> if you want to save a repeater's settings to a file.                                                                                                    |
|                                  | In the appearing <b>Save As</b> dialog box, enter a file name, locate relevant folder, and then click <b>Save</b> .                                                                                                    |
| Repeater - ARI                   |                                                                                                    |
| System ARI                       | The ARI number of the device (see the label on the rear<br>of the device) must be registered in this field in order to<br>connect to a Spectralink IP-DECT/DECT Base Station<br>or Spectralink IP-DECT Server 200/400.                    |

| Field                           | Setting                                                                                                    |  |  |  |  |
|---------------------------------|----------------------------------------------------------------------------------------------------|--|--|--|--|
| Repeater - Primary Sync         |                                                                                                    |  |  |  |  |
| Primary RPN to synchronize on   | Enter the RPN of Spectralink IP-DECT/DECT Base Sta-<br>tion/Spectralink IP-DECT Server 200/400, that the<br>repeater must synchronize on.                                                                                                    |  |  |  |  |
| Primary Repeater RPN            | The RPN assigned to the repeater.                                                                                                    |  |  |  |  |
|                                 | <b>Warning</b> : It is not allowed to assign a RPN to the repeater similar to another repeater in a situation where a common overlap is present between the actual units. If this happens, handover between the different units is not possible. |  |  |  |  |
| Repeater - Alternate Sync       |                                                                                                    |  |  |  |  |
| Alternate Sync enabled          | f enabled, it is possible to define alternative sync way.                                                                                                    |  |  |  |  |
| Alternate RPN to synchronize on | Enter the synchronization RPN that the repeater must synchronize on in case of a break down of the primary RPN.                                                                                                    |  |  |  |  |
|                                 | For more information, see "Alternative Synchronization Ways" on the next page.                                                                                                    |  |  |  |  |
| Alternate Repeater RPN          | Enter the RPN assigned to the repeater.                                                                                                    |  |  |  |  |
| Repeater - Repeater Informati   | on                                                                                                    |  |  |  |  |
| Software version                | E.g. 27A                                                                                                    |  |  |  |  |
| Hardware version                | E.g. 22                                                                                                    |  |  |  |  |

| Comport:<br>? Test v Refresh Release                                                                                                    | e                 | spectralir           | nk <b>ş</b>          | Abort | Idle               |            |        |
|----------------------------------------------------------------------------------------------------|-------------------|----------------------|----------------------|-------|--------------------|------------|--------|
| 🕤 Device Info and Firmware Update 🏼 🄀 P                                                                                                    | hone Book Message | Templates 🔀 Broadcas | st Groups 😽 Settings |       | Backup and Restore | 🗼 Repeater | P Help |
| ARI<br>System ARI:<br>Primary Sync<br>Primary RPN to synchronize on<br>Disabled<br>Primary Repeater RPN<br>Alternate Sync<br>Alternate RPN to synchronize on<br>Disabled<br>Alternate Repeater RPN<br>V |                   |                      |                      |       |                    |            |        |
| Repeater Settings Actions                                                                                                    |                   |                      |                      |       |                    |            |        |
| Backup handset to file                                                                                                    |                   |                      |                      |       |                    |            |        |

#### **Alternative Synchronization Ways**

The Handset and Repeater Management Tool is able to determine whether or not an actual repeater manages the alternative synchronization ways.

The repeater is able to change the base station/server 200/400 to which it is synchronizing as the primary base station/server 200/400 (appears in the data field **Primary RPN to synchronize on**). The criteria for changing the base station/server 200/400 to synchronize on (in the data field **Alternate RPN to synchronize on**) is that the signal from the primary base station/server to synchronize on must disappear totally, e.g. in case of a break down, no signal transmitted.

As soon as the signal from the primary base station/server 200/400 in the field **Primary RPN to synchronize on** returns, the repeater will change its synchronization back to the primary base station/server 200/400.

If the communication is active on the repeater, the repeater will not change back to the primary base station/server 200/400, before the active call is ended. In that way, a conversation will not be interrupted as a result of changing synchronization ways.

## How to Update Repeater Software

If you need to update the repeater software, contact Technicalsupport@spectralink.com.

# Troubleshooting

This section provides you with general troubleshooting information about management problems and error messages that may occur when working with the Handset and Repeater Management Tool.

# **General Troubleshooting Information - Handset**

If an error occurs, and the error description message is not sufficient for solving the problem, try the following:

1. Verify that the handset is powered on, correctly placed in the Handset Management Cradle and connected to the computer via the USB cable.

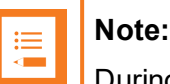

During firmware update the handset is not required to be powered on.

- 2. Click on the **Test** button in the comport panel, to make sure the Handset Management Cradle is working, and can be accessed with the current system permissions, and that the handset can be detected.
- Make sure the newest driver for the Handset Management Cradle is installed on the system. The latest USB COM driver to be downloaded from <u>http://www.ftdichip.com/Drivers/VCP.htm</u>.
- 4. Make sure that the Handset and Repeater Management Tool have proper system permissions, and is allowed to read from and write to comports and files/folders.
- 5. Disconnect the USB cable, turn the handset off and on again, and then reconnect the USB cable.
- 6. Close the Handset and Repeater Management Tool, reboot your PC, and start the tool again.